# Faire un graphique avec un tableur

## 1 - Ouvrir open office calc

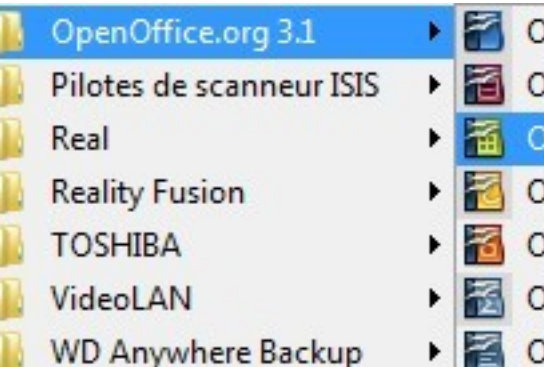

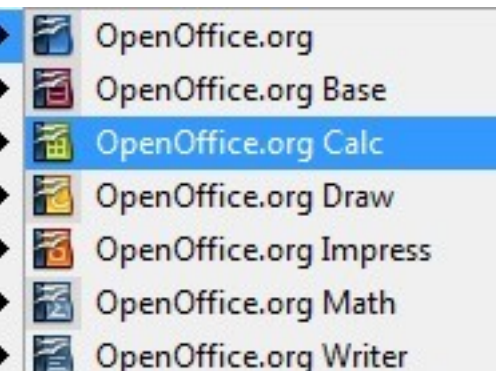

#### 2 - Enregistrer le document immédiatement

| ans nom 1 - OpenOffice.org Calc |                                                        |                              |  |  |
|---------------------------------|--------------------------------------------------------|------------------------------|--|--|
| <u>F</u> ichier                 | É <u>d</u> ition <u>A</u> ffichage <u>I</u> nsertion F | orma <u>t</u> <u>O</u> utils |  |  |
|                                 | Nouveau +                                              | ABC ABC                      |  |  |
| B                               | Ouvrir Ctrl+0                                          |                              |  |  |
|                                 | Derniers doc <u>u</u> ments utilisés , G               |                              |  |  |
|                                 | Assistants                                             |                              |  |  |
| 6                               | <u>F</u> ermer                                         | С                            |  |  |
|                                 | Enregistrer Ctrl+S                                     |                              |  |  |
|                                 | Enregistrer <u>s</u> ous Ctrl+Maj+S                    |                              |  |  |
|                                 | Tout enregistrer                                       |                              |  |  |

3 – Rentrer les valeurs en abscisse et en ordonnée

| Tem | ps (s)  | 0        | 5     | 1 0   | ) 1, | 5 20  |
|-----|---------|----------|-------|-------|------|-------|
| Tem | pératur | e (° C2; | 5) 25 | ,425, | 8 26 | ,226, |

## 4 – Sélectionner les valeurs uniquement

|                  |    |      |      |      |      | _ |
|------------------|----|------|------|------|------|---|
|                  |    |      |      |      |      |   |
| Temps (s)        | 0  | 5    | 10   | 15   | 20   |   |
| Température (°C) | 25 | 25,4 | 25,8 | 26,2 | 26,6 |   |
|                  |    |      |      |      |      |   |

## 5 – Insérer ensuite un diagramme

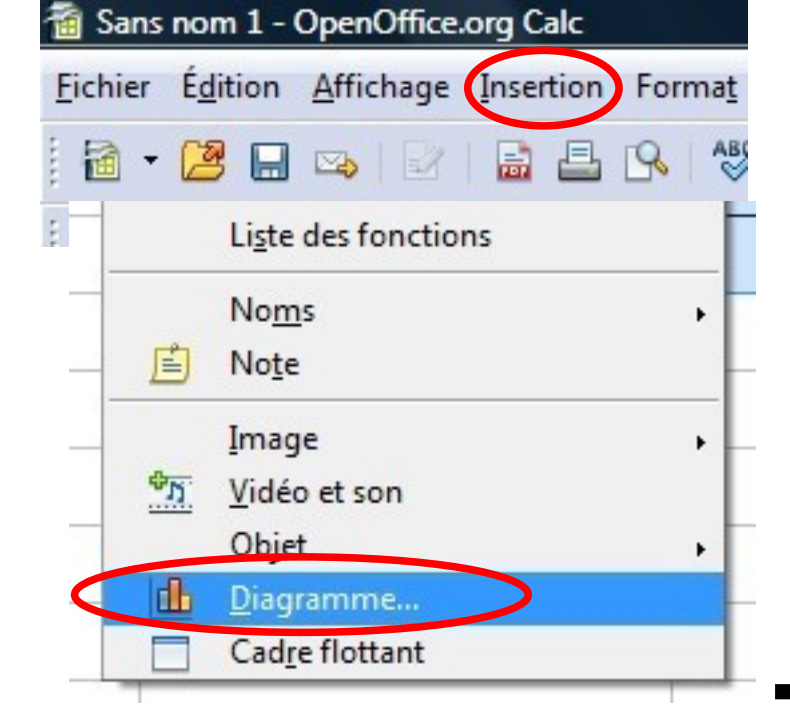

6 – Choisir le type XY dispersion

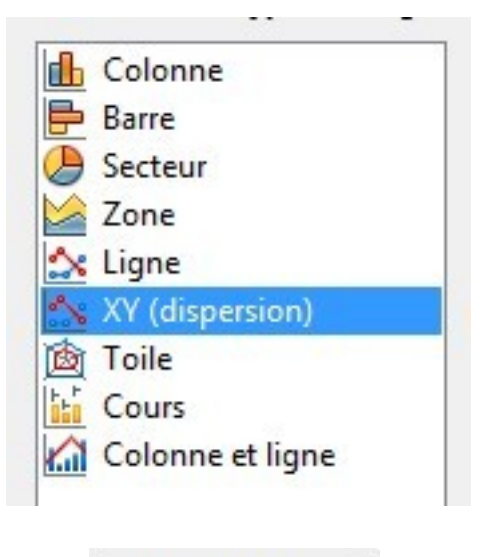

Suivant >>

7 - Si le tableau est en ligne choisir :

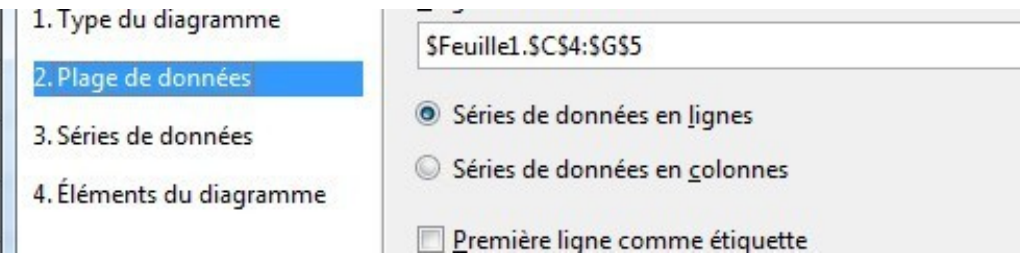

#### 8 - Si le tableau est en colonne choisir :

| 1 Type du diagramme      |                                       |  |  |
|--------------------------|---------------------------------------|--|--|
| 1. Type dd diagiannie    | \$Feuille1.\$C\$4:\$G\$5              |  |  |
| 2. Plage de données      |                                       |  |  |
| 3. Séries de données     | Séries de données en <u>l</u> ignes   |  |  |
| 4. Éléments du diagramme | Séries de données en <u>c</u> olonnes |  |  |
|                          | Première ligne comme étiquette        |  |  |

Suivant >>

Cliquer une deuxième fois sur suivant

Suivant >>

9 – Compléter les informations

| <u>T</u> itre      |                                                 |  |
|--------------------|-------------------------------------------------|--|
| <u>S</u> ous-titre |                                                 |  |
| Ax <u>e</u> X      | temps en seconde (s)                            |  |
| Axe <u>Y</u>       | température en degré celsius ( <sup>P</sup> C ) |  |
| Axe <u>Z</u>       |                                                 |  |
| Afficher le        | s grilles                                       |  |
| Axe X              | ✓ Axe Y                                         |  |

10 – Décocher : « afficher la légende »

|              | Afficher la légende |
|--------------|---------------------|
|              | ◎ <u>G</u> auche    |
|              | <u>D</u> roite      |
|              | © <u>H</u> aut      |
|              | O <u>B</u> as       |
| 11 – Cliquer | sur « Terminer »    |
| (            | Terminer            |

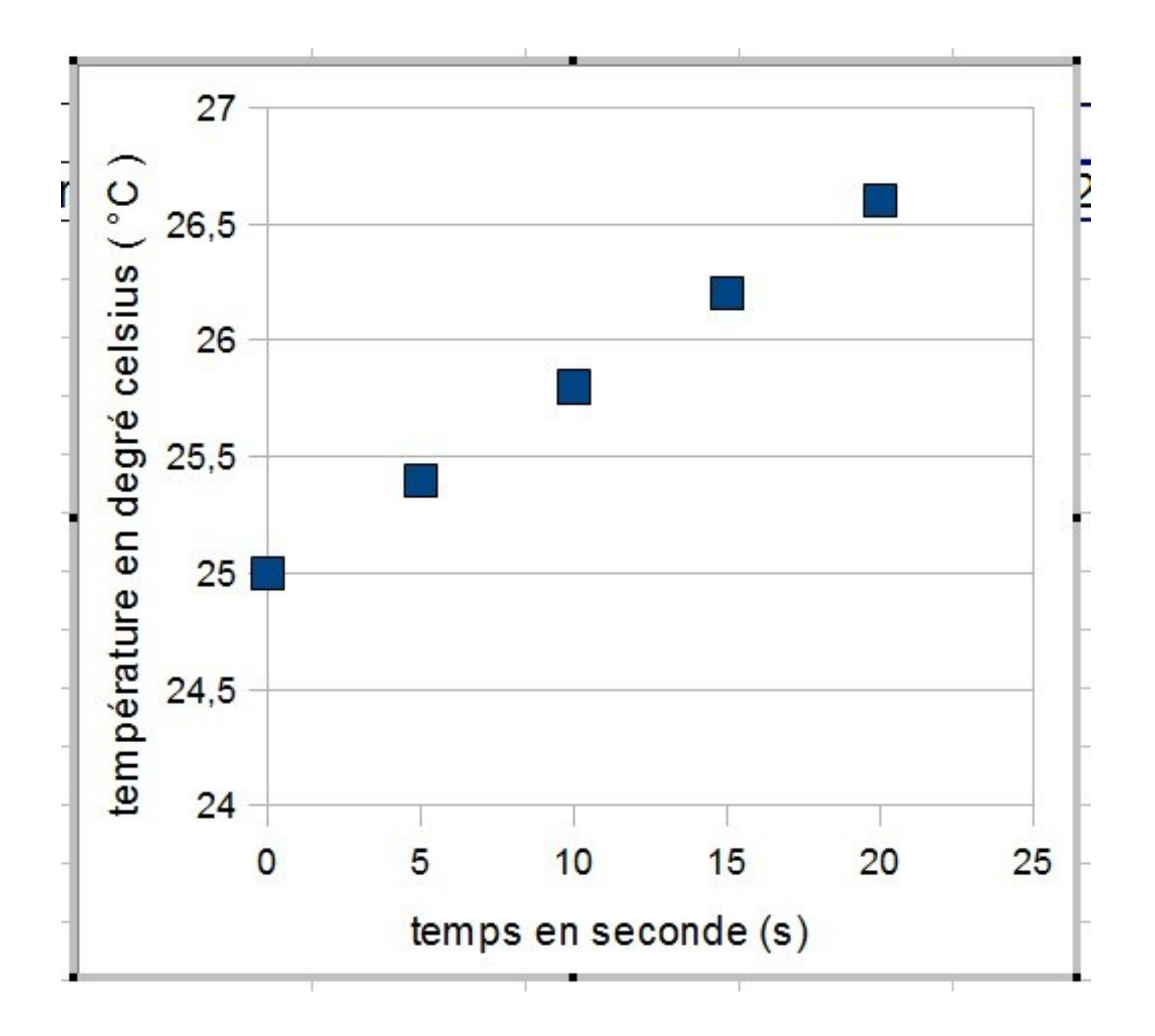